## 導入店舗情報の確認・プログラム申請手順について

1. 自己申告・家族申告プログラムホームページ(<u>https://jikoshinkoku.jp/</u>)にアクセスする

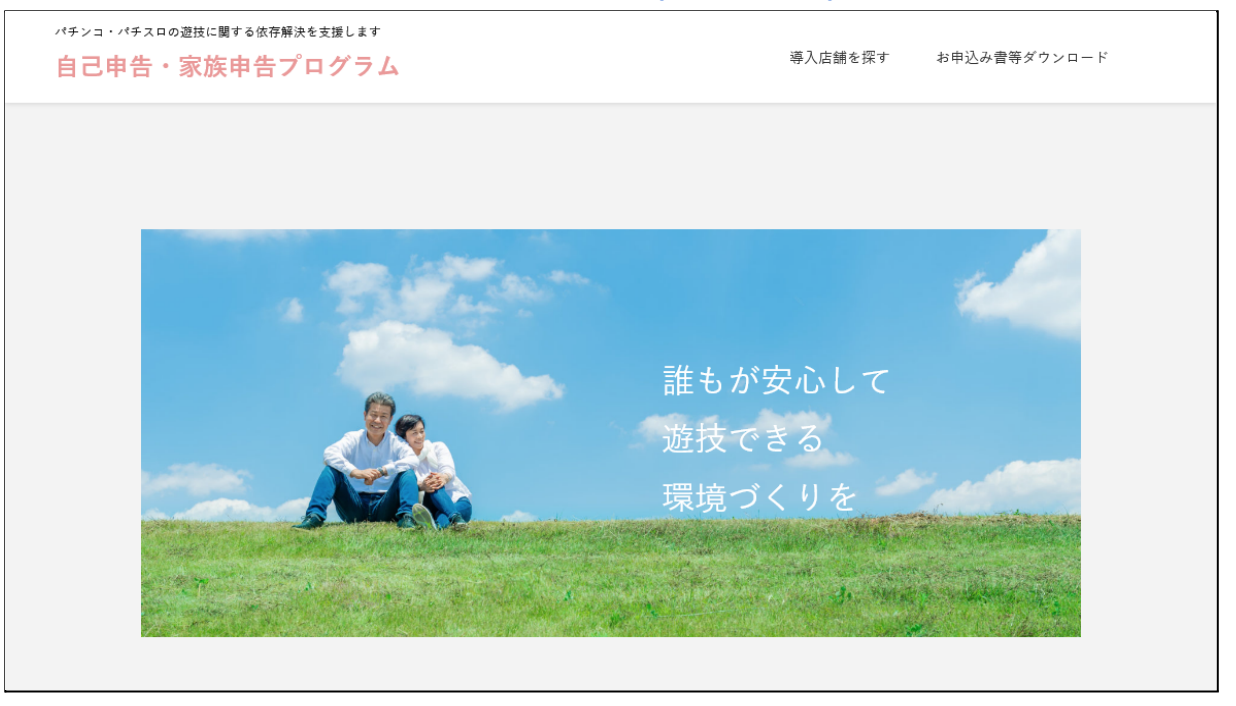

 ホームページ右上「導入店舗を探す」(スマートフォンの場合は「メニュー」ボタン→ 「導入店舗を探す」)から「自己申告・家族申告プログラム導入店舗リスト」ページに移る

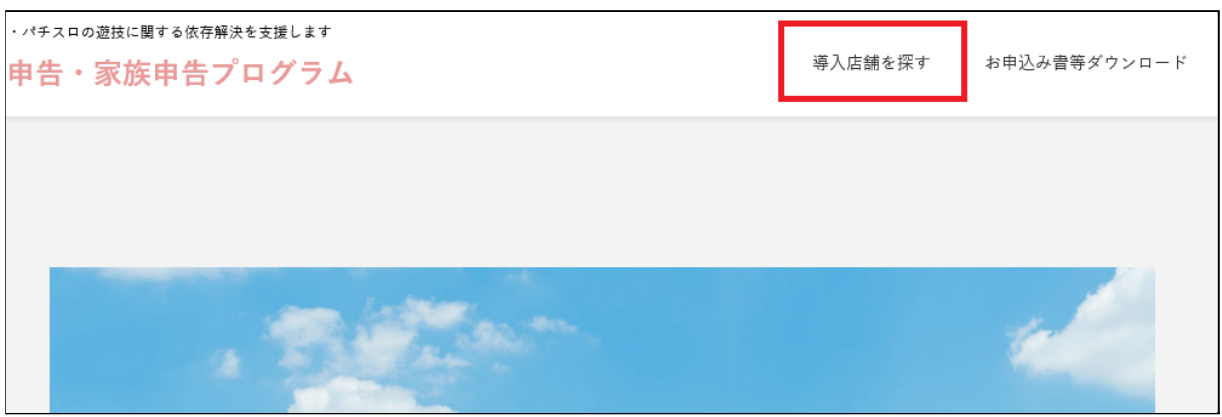

3. 検索メニューにて自店を検索し、検索結果から導入店舗情報に相違がないか確認する

| 自己申告・家族申告   | プログラム導入店舗リスト                                                                                 |
|-------------|----------------------------------------------------------------------------------------------|
| 都道府県や住所の一部、 | 郵便番号並びにホール店舗名でのキーワード検索、及び導入プログラムによる条件検索もできます。                                                |
| 地域          | <ul> <li>北海道</li> <li>人県市</li> </ul>                                                         |
| 条件          | <b>自己申告プログラムを選択</b><br>✓上限金額 ✓上限回数 ✓上限時間 ✓入店制限 <b>家族申告プログラムを選択</b> □入店制限(同意書あり) □入店制限(同意書なし) |
|             | 検索するリセット                                                                                     |

※店舗名・住所・導入プログラムが表示される

| 検索結果                                                    |                                      |                 |  |
|---------------------------------------------------------|--------------------------------------|-----------------|--|
| <b>1</b> 件~ <b>10</b> 件目を表示中                            |                                      |                 |  |
| ダイナム北海道札幌清田店<br>北海道札幌市清田区清田2条<br>上限回数 上限時間 上限           | 3丁目1番48号<br>金額) [入店制限] (入店制限(同意書あり   | )][入店制限(同意書なし)] |  |
| <b>KEIZ手稲店</b><br>北海道札幌市手稲区手稲本町<br>上限回数 上限時間 上限         | J2条5丁目3番1号<br>金額] [入店制限] [入店制限(同意書あり | )][入店制限(同意書なし)] |  |
| MEGA M'S 1121西岡店<br>北海道札幌市豊平区西岡1条<br>上限回数 上限時間 上限       | 2丁目2番47号<br>金額] [入店制限] [入店制限(同意書あり   | )               |  |
| ダイナム北海道札幌東雁来は<br>北海道札幌市東区東雁来6条<br>上限回数 上限時間 上限          | 2丁目2番16号<br>全額] [入店制限] [入店制限(同意書あり   | ) [入店制限(同意書なし)] |  |
| <b>マルハン琴似店</b><br>北海道札幌市西区二十四軒二<br>上限回数 上限時間 上限:        | -条1-2-53<br>金額] [入店制限] [入店制限(同意書あり   | )][入店制限(同意書なし)] |  |
| <b>ガイア北42条店</b><br>北海道札幌市東区北42条東7<br>[上限時間] [入店制限] [入店制 | 丁目1番1号<br>制限(同意書あり)                  |                 |  |
| ひまわりタワー                                                 |                                      |                 |  |

4. 店舗情報の記載がない、または内容相違がある場合は、加盟団体の会員専用サイト内にある「自 こ申告・家族申告プログラムホール向け専用ページ」にアクセスする

| パチンコ・パチス   | マロの遊技に関する依存解決を支援します                                                                                                    |   |
|------------|----------------------------------------------------------------------------------------------------|---|
| 自己申告       | ・家族申告プログラム                                                                                                    |   |
|            |                                                                                                    |   |
| 🗍 ホーム > 自己 | 申告・家族申告プログラムホール向け専用ページ                                                                                                    |   |
|            |                                                                                                    |   |
|            |                                                                                                    |   |
| 自己         | 3申告・家族申告プログラムホール向け専用ページ                                                                                                    |   |
|            |                                                                                                    |   |
|            |                                                                                                    |   |
|            |                                                                                                    |   |
|            | 目次                                                                                                    |   |
|            |                                                                                                    | _ |
|            |                                                                                                    |   |
|            |                                                                                                    |   |
|            | 1 自己由生・家族由生プログラムのマニュアル等                                                                                                    |   |
|            | ← 「○○○○○○○○○○○○○○○○○○○○○○○○○○○○○○○○                                                                                                    |   |
|            | $(2)$ $\pi^{-1}$ $x_{2}$ $x_{2}$ $x_{3}$ $x_{4}$ $x_{5}$ $x_{5}$ |   |
|            |                                                                                                    |   |
|            | ② <u>自己申告・家族申告プログラムの導入・変更・中止の報告</u>                                                                                                    |   |
|            | ③ 家族申告プログラム助言機関相談申込みについて                                                                                                    |   |
|            | <ul> <li>(1)相談申込みフロー</li> </ul>                                                                                                    |   |
|            |                                                                                                    |   |
|            | <u>(3)家族申告プログラム運用に係る書類</u>                                                                                                    |   |
|            |                                                                                                    |   |
|            |                                                                                                    |   |
|            |                                                                                                    |   |
|            |                                                                                                    |   |
| 1          | . 自己申告・家族申告プログラムのマニュアル等                                                                                                    |   |
|            |                                                                                                    |   |
|            |                                                                                                    |   |

5. 目次より「②自己申告・家族申告プログラムの導入・変更・中止の報告」をクリックする

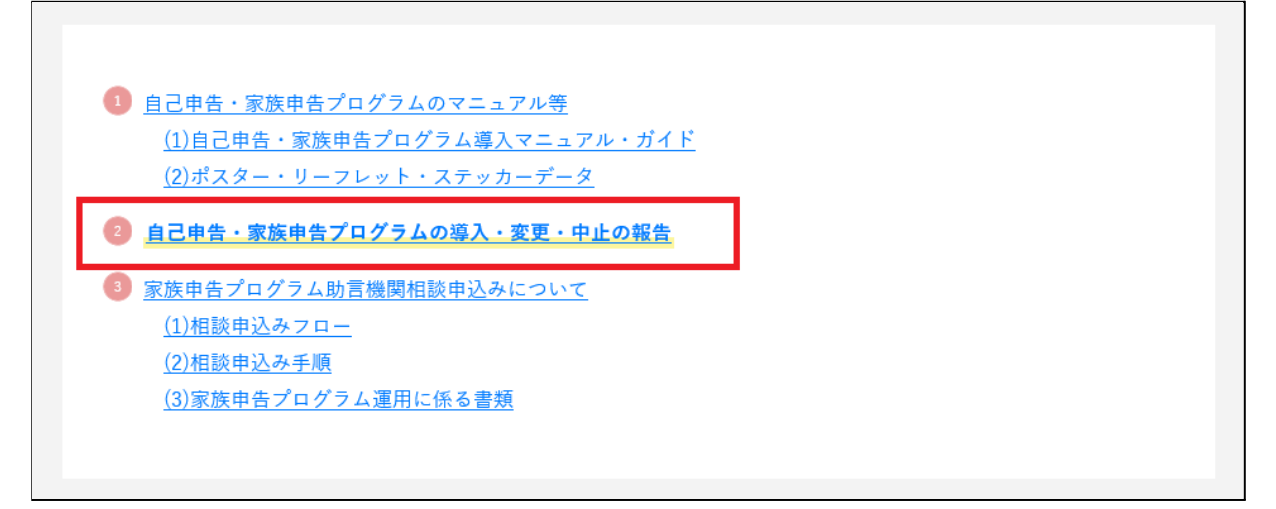

6.「店舗情報の申請フォームはこちら」のボタンをクリックする

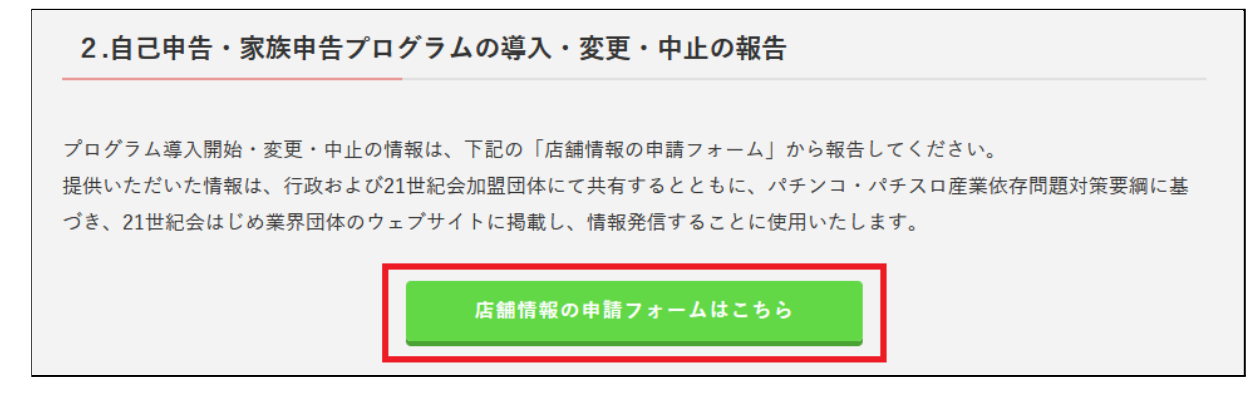

7.「店舗情報申請フォーム」ページに移るので、検索メニューに郵便番号・店舗名・住所などを入力し 自店を検索する

| 3己申告・家族申告プログラム<br>11日                                                                                                    |
|----------------------------------------------------------------------------------------------------|
| ホーム > 店舗情報申請フォーム                                                                                                    |
| 店舗情報申請フォーム                                                                                                    |
| <ul> <li>申請の流れ</li> <li>1.検索メニューから自店を検索してください。</li> <li>2.検索結果から店舗を選択すると申請メニューが表示されます。</li> <li>3.必要なメニューを選択して申請フォームに進んでください。</li> <li>4.申請フォームに申請プログラムや店舗情報などを記入し送信してください。</li> </ul> |
| 店舗を郵便番号(半角・ハイフンあり)で検索してください<br>(表示されない場合は、店舗名・住所の一部を入力してお試しください)<br>検索                                                                                                    |
| 件数:0<br>選択してください ~                                                                                                    |

8. 検索が完了すると、検索結果が表示されるので、自店を選択する

|          | 検索 |   |
|----------|----|---|
| 検索中了・    |    |   |
| 件数:22    |    |   |
| 選択してください |    | ~ |

- 9. 必要に応じたメニューを選択して、入力画面に移行する
  - プログラムを新たに申請する(導入店舗リストに店舗情報がない)→「導入状況報告」
  - プログラム内容を変更する(導入店舗リストの店舗情報に誤りがある)→「導入内容変更」
  - すべてのプログラムを中止する場合→「中止報告」

自己申告・家族申告プログラム 下記から必要に応じたメニューを選択してください。 導入状況報告

※導入開始報告が反映された後、導入内容変更や中止報告のメニューが表示され、 変更・中止報告の申請が可能となります

自己申告・家族申告プログラム 下記から必要に応じたメニューを選択してください。 導入内容変更 中止報告

## 10. 必要情報を入力し、申請を行う

※申請された内容は、事務局にて確認・承認をされた後、導入店舗リストに表示されます。 ※電話番号は、次回以降導入内容変更・中止報告を行う際にパスワードとして必要です。

| 導入状況報告             |             |   |
|--------------------|-------------|---|
|                    |             |   |
| 皐入するプログラムにチェックを,   | 入れてください     |   |
| 自己申告プログラム          |             |   |
|                    |             |   |
| 🗆 上限金額 🗆 上限回数 🗆    | 上限時間 🗆 入店制限 |   |
|                    |             |   |
| 家族申告プログラム          |             |   |
| □ 入店制限(同意書あり) □ 2  | (店制限(同意書なし) |   |
|                    |             |   |
| 店舗電話番号 必須          |             |   |
| ハイフン(-)なしで入力してください |             |   |
|                    |             |   |
| 店舗FAX番号            |             |   |
| ハイフン(-)なしで入力してください |             |   |
|                    |             |   |
|                    |             |   |
| 担当者情報              |             |   |
| 役職<br>             |             | ] |
|                    |             | ] |
|                    |             | ] |
|                    |             | 1 |
| 名 必須               |             | ] |
|                    |             | 1 |
| メールアドレス 必須         |             | ] |
|                    |             | ] |
| パスコード              |             |   |

ご不明点については、お問い合わせフォーム(<u>https://jikoshinkoku.jp/otoiawase/</u>)よりご連絡を お願いいたします。